## How to Revise and Resubmit an Animal Protocol that was Returned for Revisions in MRAP March 23, 2016

The key to making the revisions in MRAP is to access the protocol via the "Inbox" (and not via "My Research").

- 1. Log into My Research at <a href="https://easi.its.utoronto.ca/administrative-web-services/my-research-mr/">https://easi.its.utoronto.ca/administrative-web-services/my-research-mr/</a>
- a. Click on "Inbox" to see the Animal Protocols that have been returned to you for revision. They will appear on the "Animal Protocols" tab, with the task listed as "Revise".
   b. Click on the protocol title (Subject column) to drill into the protocol and get to the "Identification" page.

| <b>Administrative Web Services</b> |              |                   |                                  |
|------------------------------------|--------------|-------------------|----------------------------------|
| To protect the secu                | rity of your | data, this applic | ation will automatically termina |
| Welcome                            | My HR &      | Equity My Rese    | arch                             |
| а                                  |              |                   |                                  |
| Animal Protoco                     | ls (2) R     | IS Applications   |                                  |
| Show: All                          | •            |                   | b                                |
| Number =                           | Task         | Doc Type          | Subject I                        |
| 20011469                           | Revise       | Original          | Sample Protocol for DEMO 1       |
| 00044404                           | - ·          |                   |                                  |

3. Click on the Edit button to switch to a view that will allow you to make changes to the sections of the protocol to which the comments refer.

| Proto   | ocol 20011469 - Sam                                                                                                    | ple Protocol for                                                                 | DEMO 1 - Ready for Revision  |
|---------|----------------------------------------------------------------------------------------------------|----------------------------------------------------------------------------------|------------------------------|
| ask App | lication                                                                                                    |                                                                                  |                              |
| ÷       | 1 - Identification<br>2 - Funding<br>3 - Signa of Protocols                                                             | 1 - Identifica                                                                   | Edt Send to Asst.            |
|         | <u>S - Project</u><br><u>6 - Animals</u><br><u>7 - Drugs &amp; Hazardous Agents</u><br>8 - Endrointe & Final Discostion | Page Help<br>Pl Name:                                                            |                              |
|         | 9 - Endpoints & Final Disposition<br>9 - Handlers & Emergency Contacts<br>10 - Undertaking<br>11 - Reviewer Comments    | Rank/Position:<br>Email Address:<br>Business Telephone:<br>Laboratory Telephone: | Assoc Professor              |
| P #.    | 20011469<br>Pending approval                                                                                            | Emergency Telephone:<br>Campus Mailing Address:                                  | 416-666-6666<br>416-666-6666 |

- 4. The reviewer comments can be seen in two places.
- i. On the top right corner of each page of the protocol, you'll find a link to "Review Comments". Click here to see if the committee made any comments relating to that section of the protocol.

| 1 - Identifica                                                      | ation                        | Bruine Contracts    |
|---------------------------------------------------------------------|------------------------------|---------------------|
| Next 🕨 📜                                                            | P Eat Send to Asst. Withdraw | Kannan              |
| PI Name:<br>Rank/Position:<br>Email Address:<br>Dasiness Telephone: |                              | Committee Comments: |
| Laboratory Telephone:<br>Emergency Telephone:                       | 416-005-0000                 |                     |
| Campus Mailing Address:                                             | 410-000-0000                 |                     |
| Protocol Title:                                                     | Sample Protocol for DEMO 1   |                     |

ii. To see all comments at once, go to section 11-Reviewer Comments and click on the "Expand All" button.

| Protocol 20011469 - Sam                    | ple Protocol for DEMO 1 - |
|--------------------------------------------|---------------------------|
| Task Application                           |                           |
|                                            |                           |
| <u>1 - Identification</u>                  | 11 - Reviewer Comme       |
| 2 - Funding                                |                           |
| <u>3 - 3Rs</u>                             |                           |
| 4 - History of Protocols                   | Previous                  |
| <u>5 - Project</u>                         |                           |
| <u>6 - Animals</u>                         | b                         |
| 7 - Drugs & Hazardous Agents               |                           |
| 8 - Endpoints & Final Disposition          | V Comportan               |
| 9 - Handlers & Emergency Contacts          | 1 - Identification        |
| 10 - Undertaking                           |                           |
| a <u>11 - Reviewer Comments</u>            | Committee Commenter       |
|                                            | Committee Comments.       |
| AP # 20011469                              |                           |
| AP Status: Pending approval                |                           |
| APR #: 00000510                            | 2. Funding                |
| APR Status: Revision Saved by PI           | z - Fullallig             |
| PI Name:                                   |                           |
| Protocol Title: Sample Protocol for DEMO 1 | Committee Comments:       |
|                                            |                           |
|                                            |                           |

5. To respond to the comments, make the requested changes directly in the related/referenced protocol sections, modifying or adding to your existing text (not in the committee comments box – this will always be display-only).

Please input your revisions USING ALL CAPS.

6. If you want to add a general comment that doesn't belong in any specific section of the protocol, you can add it as a "Note". You can access the Notes section from any page in the protocol. Click on the "Notes" link on the left side of the screen, and then click on the "New Note" button on the pop up box.

| ask Applio                  | cation                            |                                                                                                    |
|-----------------------------|-----------------------------------|----------------------------------------------------------------------------------------------------|
| +                           | 1 - Identification                | 1 - Identification                                                                                                    |
|                             | 2 - Eunding                       |                                                                                                    |
|                             | <u>3 - 3Rs</u>                    | Next 🕨 🖉 Edit 🔝 Send to Asst. 📑 Withdraw                                                                                                    |
|                             | 4 - History of Protocols          | Dana Halo                                                                                                    |
|                             | 5 - Project                       | ESAS INVESTOR                                                                                                    |
|                             | <u>6 - Animala</u>                | Notes                                                                                                    |
|                             | 7 - Drugs & Hazardous Agents      | PI Name: User Created Notes Sustem Generated Notes                                                                                                    |
|                             | 8 - Endpoints & Final Disposition | Rank/Position:                                                                                                    |
|                             | 9 - Handlers & Emergency Contacts | Email Address: b Show Search                                                                                                    |
|                             | 10 - Undertaking                  | Business Teleph                                                                                                    |
|                             | 11 - Reviewer Comments            | Laboratory Telephone                                                                                                    |
|                             |                                   | Emergency Jelephone                                                                                                    |
| AP #:                       | 20011469                          | Campus Mailing Addre                                                                                                    |
| AP Status:                  | Pending approval                  | A CONTRACT OF A CONTRACT OF A |
| APR #:                      | 00000510                          | i There are no notes.                                                                                                    |
| APR Status:                 | Revision Saved by PI              |                                                                                                    |
| PI Name:                    | DENO 1                            |                                                                                                    |
| PTOTOCOL 1 IDE:             | Sample Propeor for DEMO 1         |                                                                                                    |
|                             |                                   | Next 🕨 🖉 Edit 💼 Send to Asst. 📑 Withdraw                                                                                                    |
| PI Name:<br>Protocol Title: | Sample Protocol for DEMO 1        | Next DEdit Send to Asst.                                                                                                    |

7. Enter a subject as well as your message, and then click on "Create Note" to save your message. This note can be seen by anyone who can display the protocol.

| Next          |            | 🖉 Edit 🔄 Send to Asst. 📑 Withdraw  |
|---------------|------------|------------------------------------|
| Page Help     | Notes      |                                    |
|               | Subject:   | ××× ××××× ××××                     |
| PI Name:      | Note Text: | xxx x xx xxx xxx                   |
| Rank/Position |            |                                    |
| Email Addres  |            |                                    |
| Business Tele |            |                                    |
| Laboratory Te |            |                                    |
| Emergency Te  |            |                                    |
| Campus Maili  |            | Create Note Create & Notify Cancel |

8. When you have completed your revisions, go to section 10-Undertakings, and click on the "Submit" button. The task should disappear from your Animal Protocols inbox, after you have refreshed the screen.

| 1- listerification         2-Eucling         2-Sinal         4- history of Protocols         3-2813         4- history of Protocols         3-2614         3-2615         4- history of Protocols         3-2617         3-2618         4- history of Protocols         3-2618         3-2618         3-2618         3-2619         3-2610         3-2610         3-2610         3-2610         3-2610         3-2610         3-2610         3-2610         3-2610         3-2610         3-2610         3-2610         3-2610         3-2610         3-2610         3-2610         3-2610         3-2610         3-2610         3-2610         3-2610         3-2610         3-2610         3-2610         3-2610         3-2610         3-2610         3-2610         3-2610         3-2610         3-2610         3-2                                                                                                    | ask Application                                                                                                    |                                                                                                    |
|----------------------------------------------------------------------------------------------------|----------------------------------------------------------------------------------------------------|----------------------------------------------------------------------------------------------------|
| A       Do-Undertaining         11- Reviewer Commenta       protocol as approved by the local Animal Care Committee, as well as any and all applicable University of Toronto Standard Operating Procedures (SOPa) and Animal Care Dot Animal Care Committee, as well as any and all applicable University of Toronto Standard Operating Procedures (SOPa) and Animal Care Dot Animal Care Committee, as well as any and all applicable University of Toronto Standard Operating Procedures (SOPa) and Animal Care Dot Animal Care Committee, as well as any and all applicable University of Toronto Standard Operating Procedures (SOPa) and Animal Care Dot Animal Care Committee, as well as any and all applicable University of Toronto Dokies and Docideus, SOPa and Guidelines. All Animals for Research Act) lated at any work of method to all applicable university of Toronto Dokies and procedures (EHS) will also be followed. Any requests to alter procedures (SOPa) and Animal Care Committee prior to being implemented and updated protocols will be communicated to all applicable animal users.         PR #       00000510         PR Name:       Interview of this above conditions         Protocol Tor DEMO 1       Interview of this document prior to the next scheduled Local Animal Care Committee meeting         Notes 100       Status Hintory         Change Hintory       Approval of protocol does not guarantee space or equipment for your work. Please consult the Facility Director/Manager to discuss space and equipment availability.         Change Hintory       Director of does not guarantee space or equipment for your work. Please consult the Facility Director/Manager to discuss space and equipment availability. | 1. identification     2Euroling     33Rs     4History of Protocols     5Protect     6Animatia     7Druge & Hezardous Apenta     8Endocrite & Finan Disponition     9Handlers & Finan Disponition | 10 - Undertaking         Previous       Next         Submit       Edit         Previous       Next         Declaration and signature         A a Bit is any respectible to accuration and follow the details of the                                                                                                    |
| Protocol Title: Sample Protocol for DEMO 1  Notes (0) Satura History  Approval of protocol does not guarantee space or equipment for your work. Please consult the Facility Director/Manager to discuss space and equipment availability.  Internate PDF                                                                                                    |                                                                                                    | As PT, it is my responsibility to insolve that at animal tasks label preter have read, understood, and bolow the details of this protocol as approved by the local Animal Care Committee, as well as any and all applicable University of Toronto Standard Operating Procedures (SOPs) and Guidelines. All animals in this research or teaching protocol will be maintained and used in accordance with the University of Toronto Animal Care Policies, SOPs and Guidelines (which are based on the recommendations of the Canadian Council on Animal Care Policies, sOPs and Guidelines (which are based on the recommendations) of the Canadian Council on Animal Care Policies, and procedures (e.g. those of EHS) will also be followed. Any requests to after procedures described herein will be approved by the local Animal Care Committee prior to being implemented and updated protocols will be communicated to all applicable animal users. |
|                                                                                                    | Veotoc of Title: Sample Protoc of for DEMO 1<br>Notes (D)<br>Satus History<br>Charge History<br>Exercise PDE                                                                                     | I require an interim review of this document prior to the next scheduled Local Animal Care Committee meeting:  Approval of protocol does not guarantee space or equipment for your work. Please consult the Facility Director/Manager to discuss space and equipment availability.                                                                                                    |

Please contact the RAISE Helpdesk at 416-946-5000 or <u>raise@utoronto.ca</u> if you have any questions.